<u>Gestreept gezicht</u> – video les

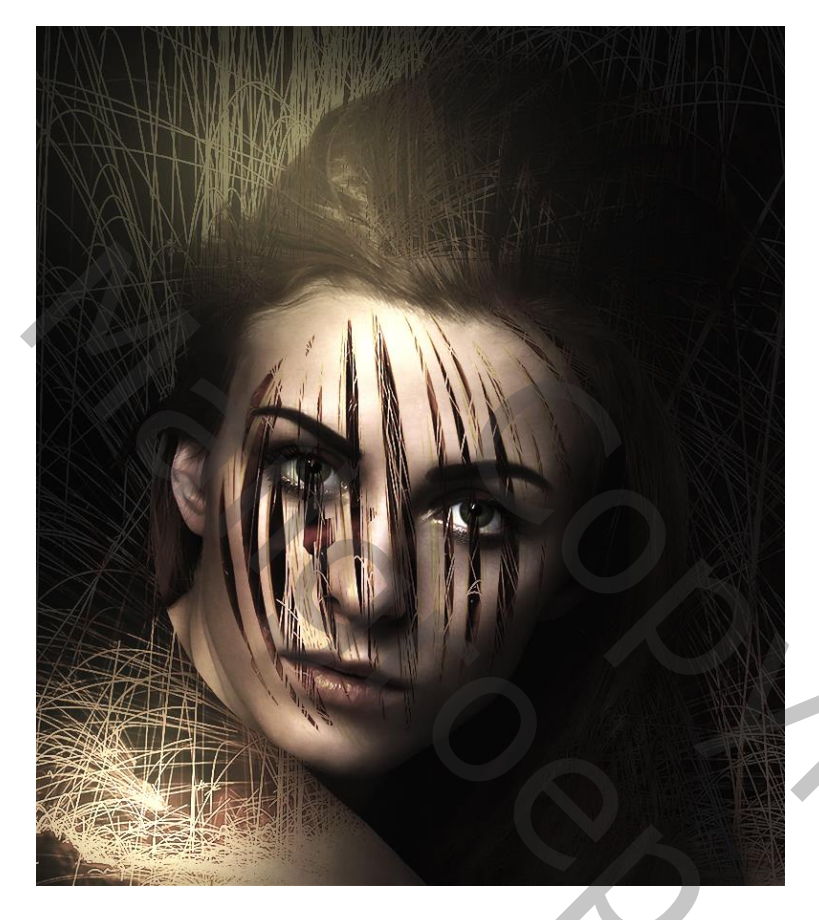

### Nodig : vrouw; licht bal

Open afbeelding met "vrouw";

Nieuwe laag toevoegen; kleur = # 808080; laagmodus = Vermenigvuldigen; laagdekking = 82%

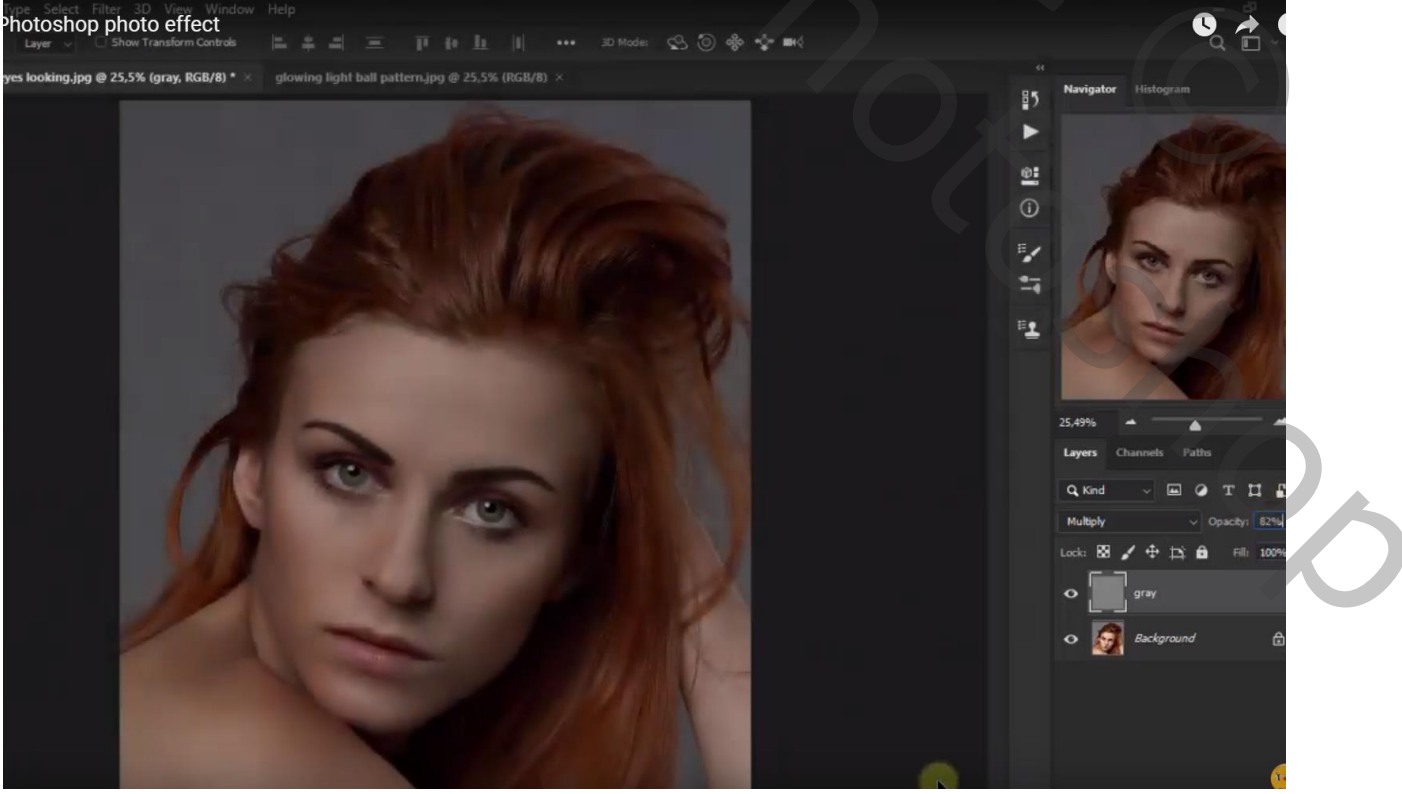

Gestreept gezicht - blz. 1

## Dupliceer de grijze laag (Ctrl + J) ; dekking weer op 100% zetten

Laagmasker toevoegen; zacht zwart penseel, dekking = 14%; gezicht van het model beschilderen

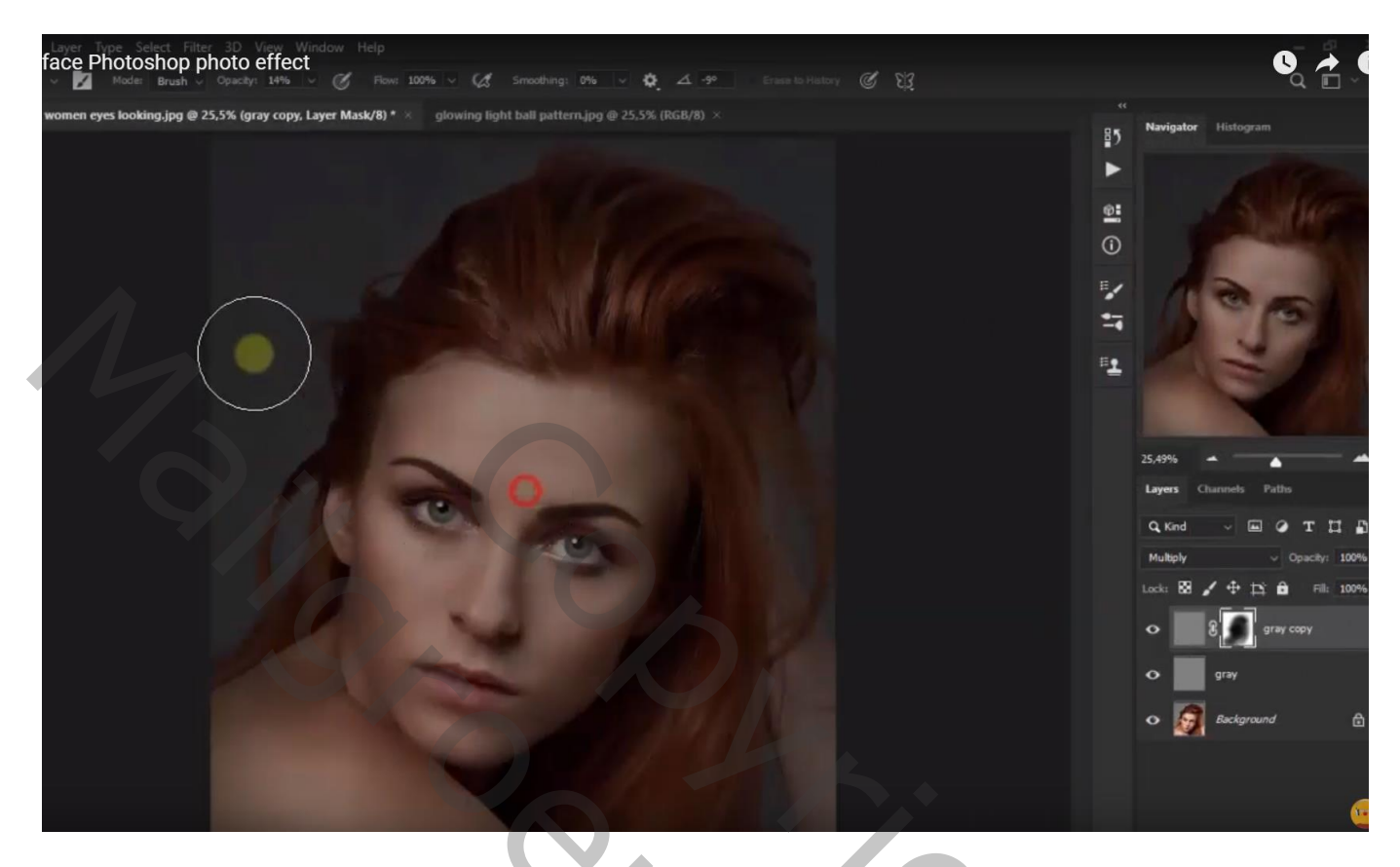

De gloeiende bol toevoegen; laagmodus = Donkerder

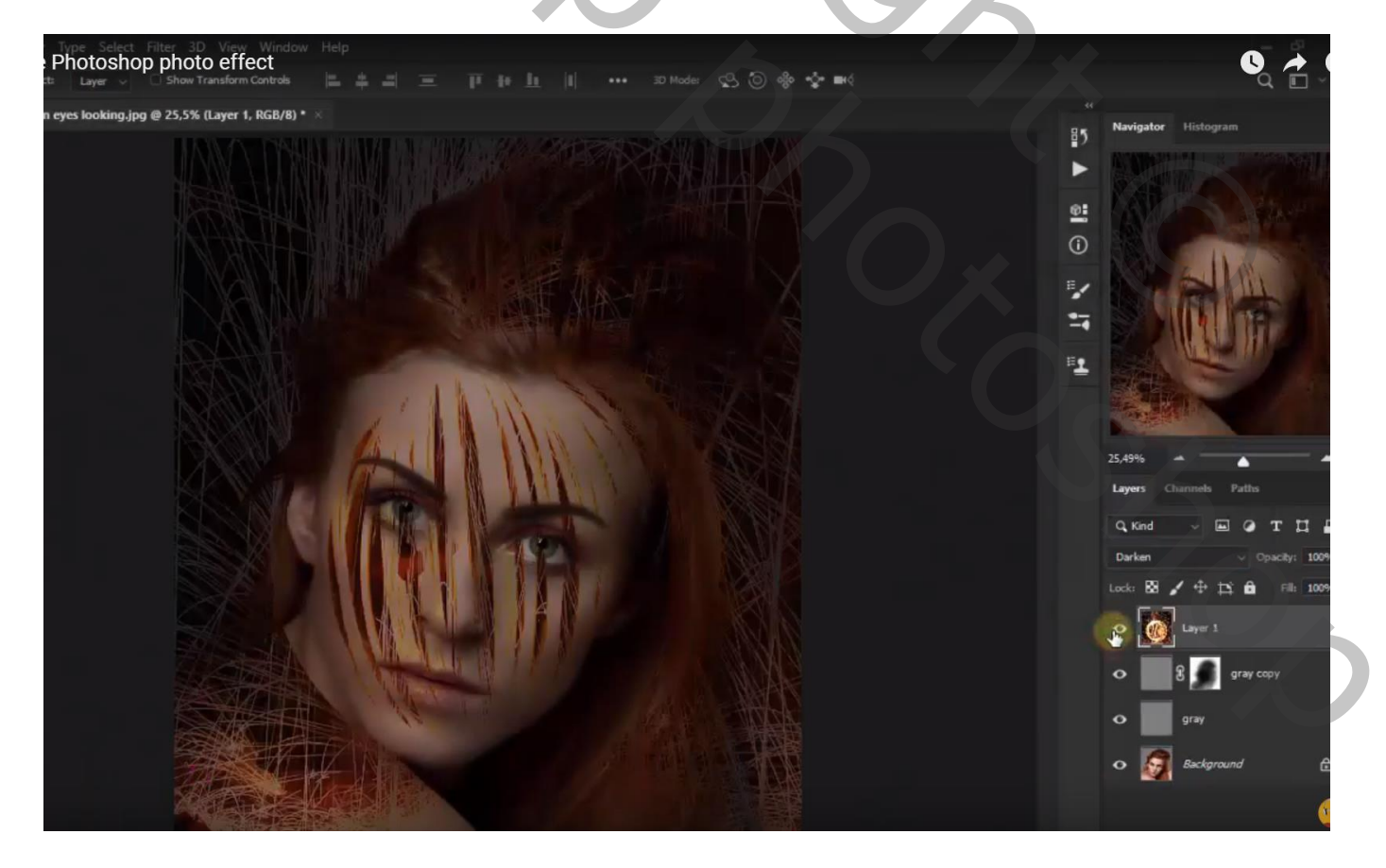

Voeg een nieuwe laag toe; Cirkel selectie boven het gezicht; vul de selectie met kleur = # FFDF72

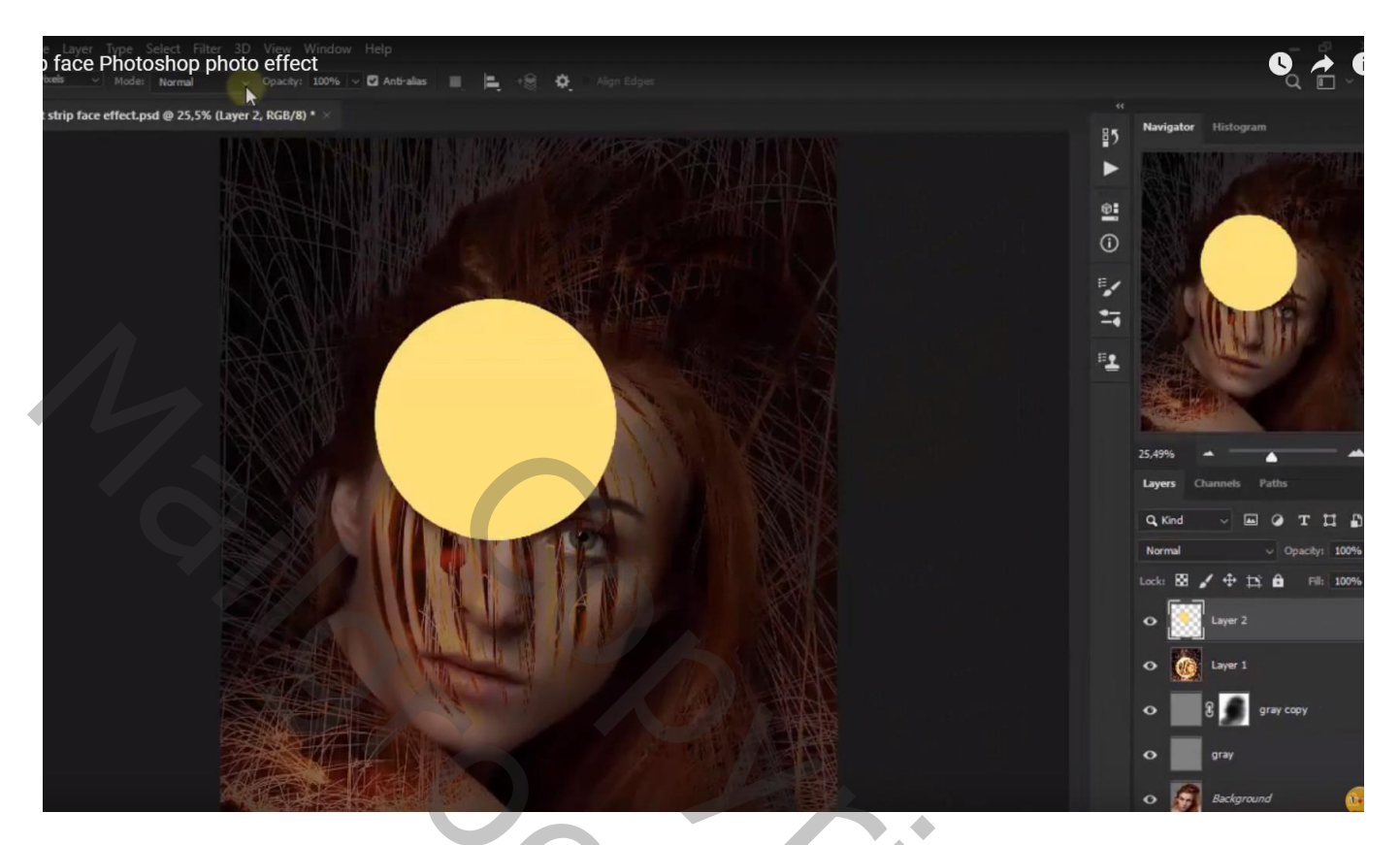

Filter  $\rightarrow$  Vervagen  $\rightarrow$  Gaussiaans vervagen met 378,2 px

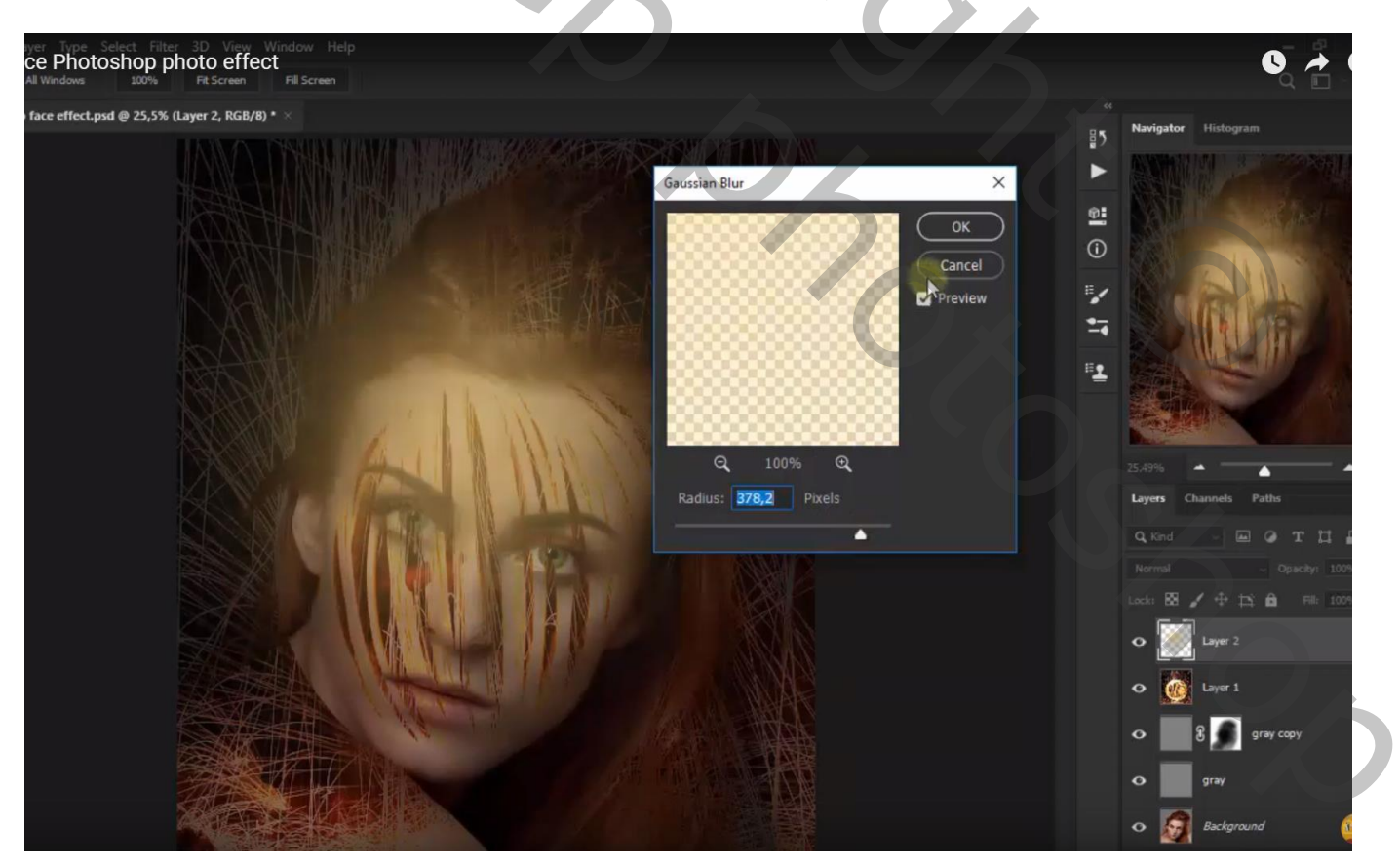

De laag wat naar boven slepen op het haar van het model; transformeren Laagdekking = 84 %

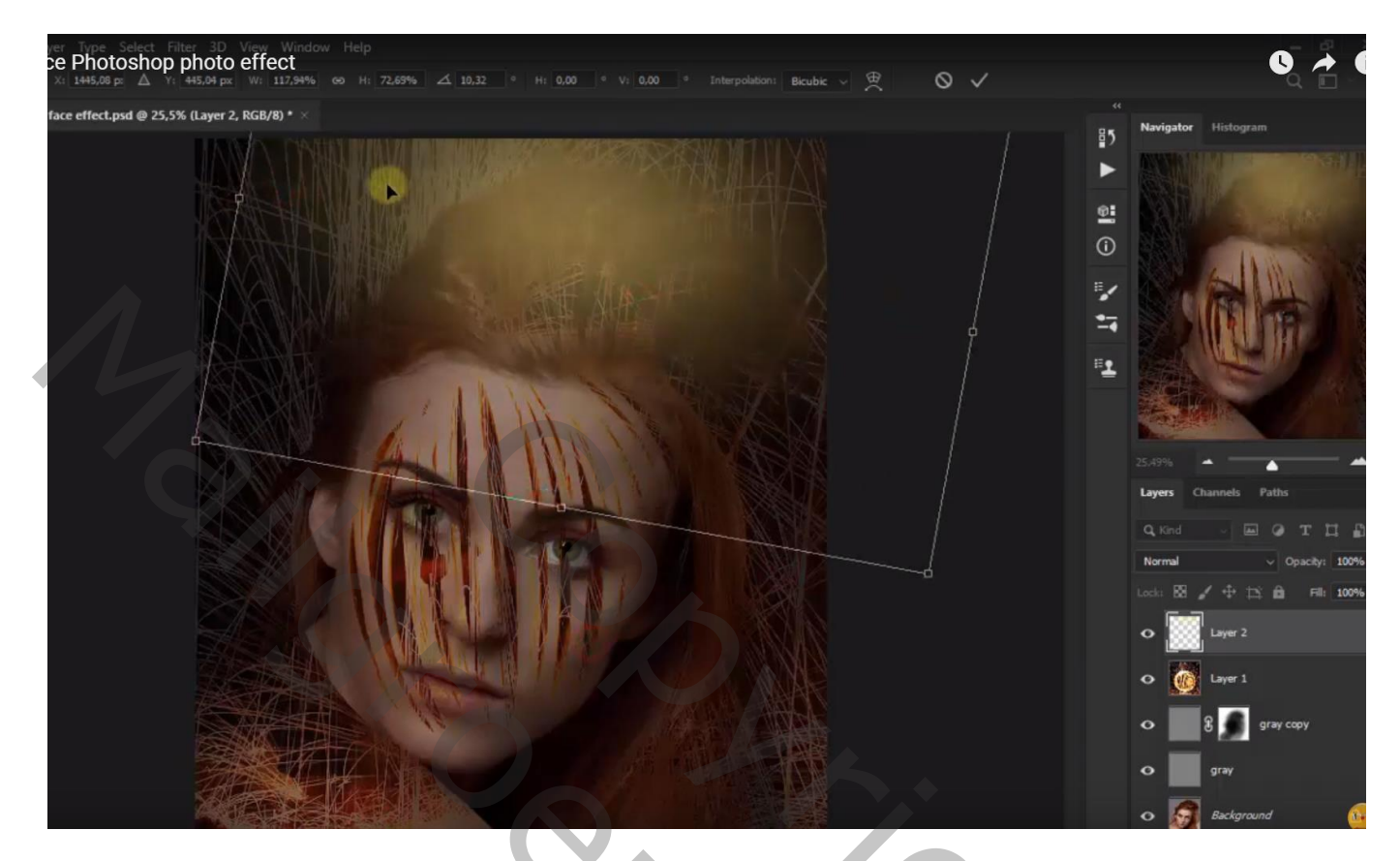

Nieuwe laag; terug een cirkelselectie; vullen met diezelfde gele kleur

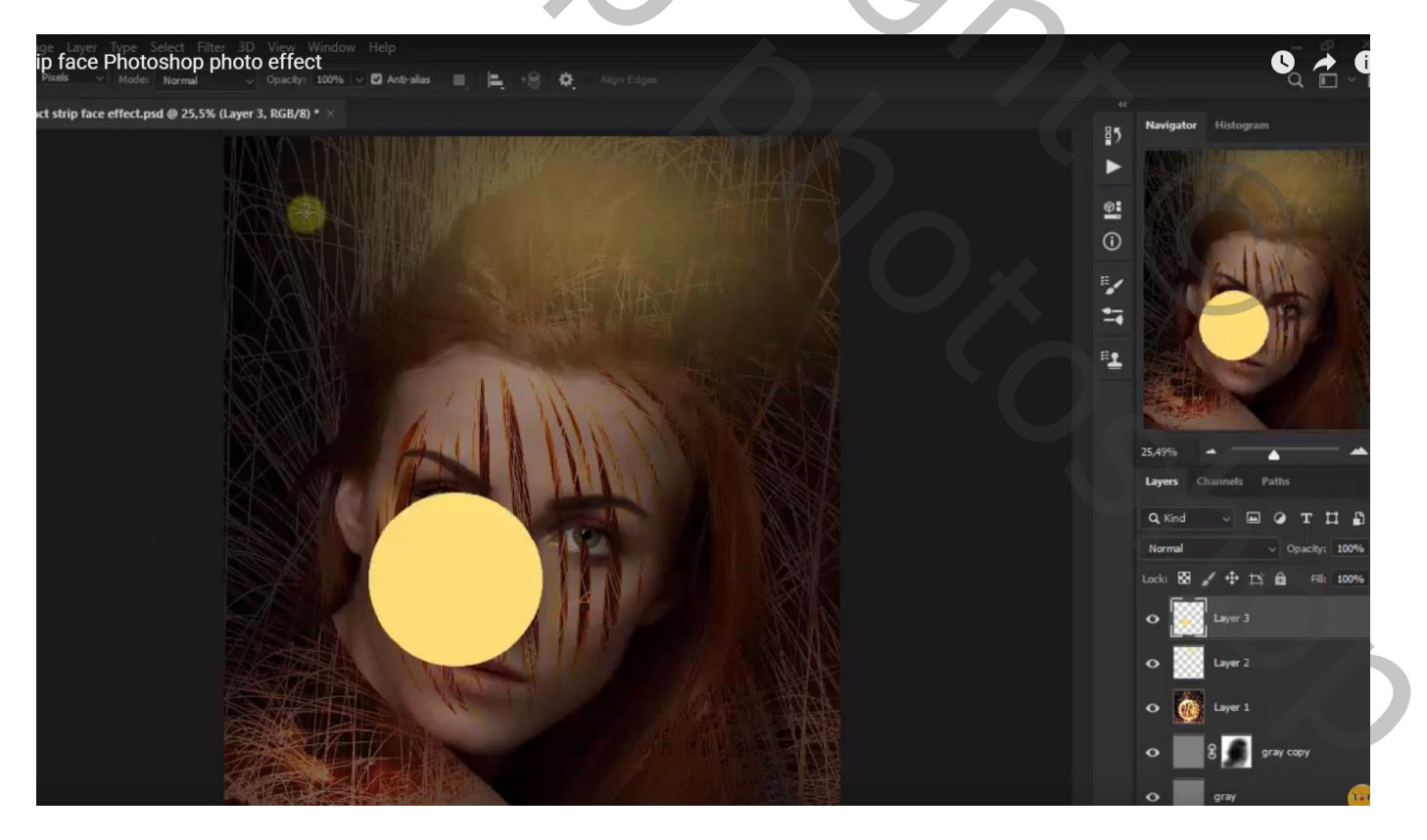

# Filter $\rightarrow$ Vervagen $\rightarrow$ Gaussiaans vervagen met 286,1 px

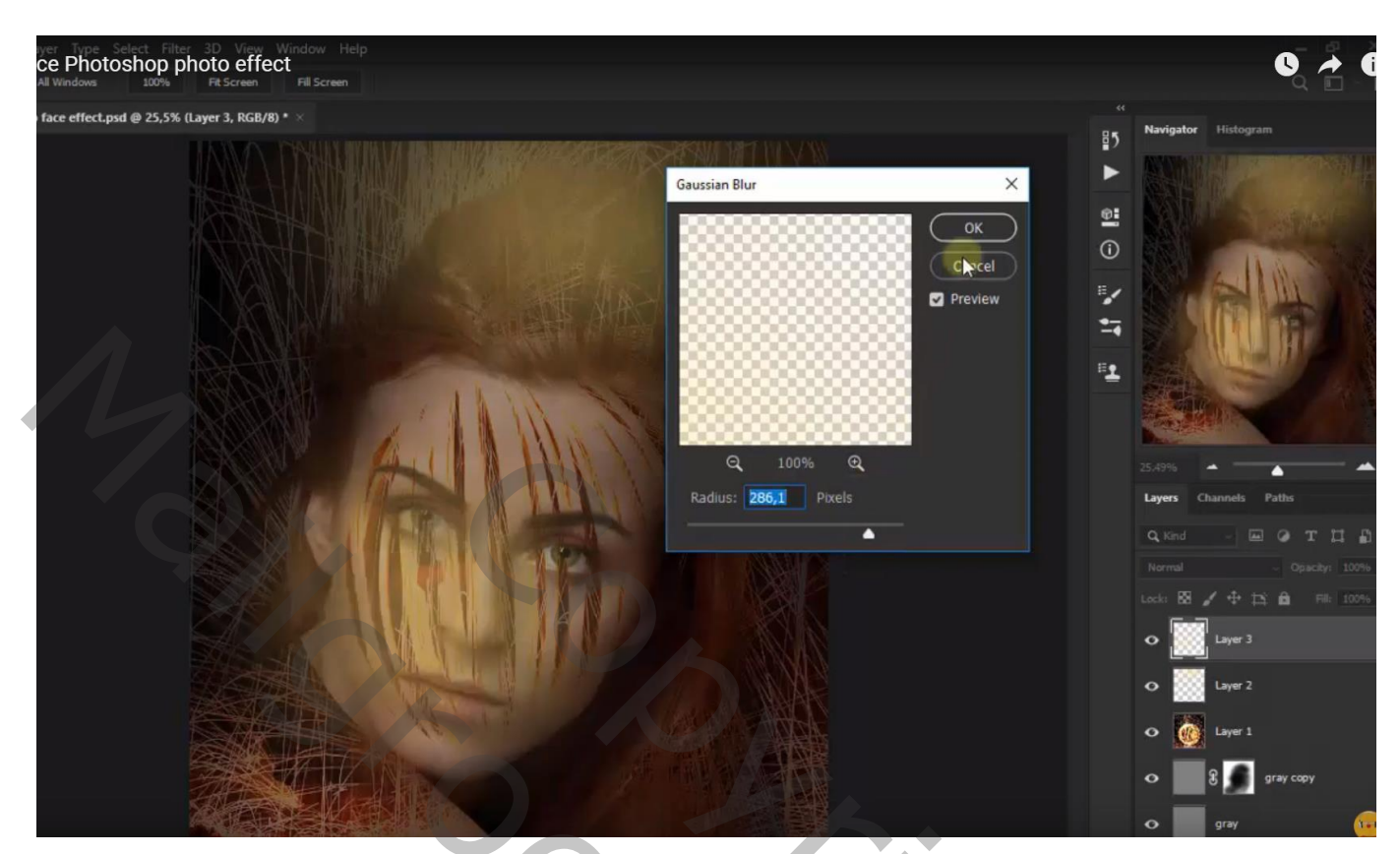

Verslepen naar onderaan links; transformeren; laagdekking = 66 % Voor die beide lagen : laagmodus = Lichtere kleur

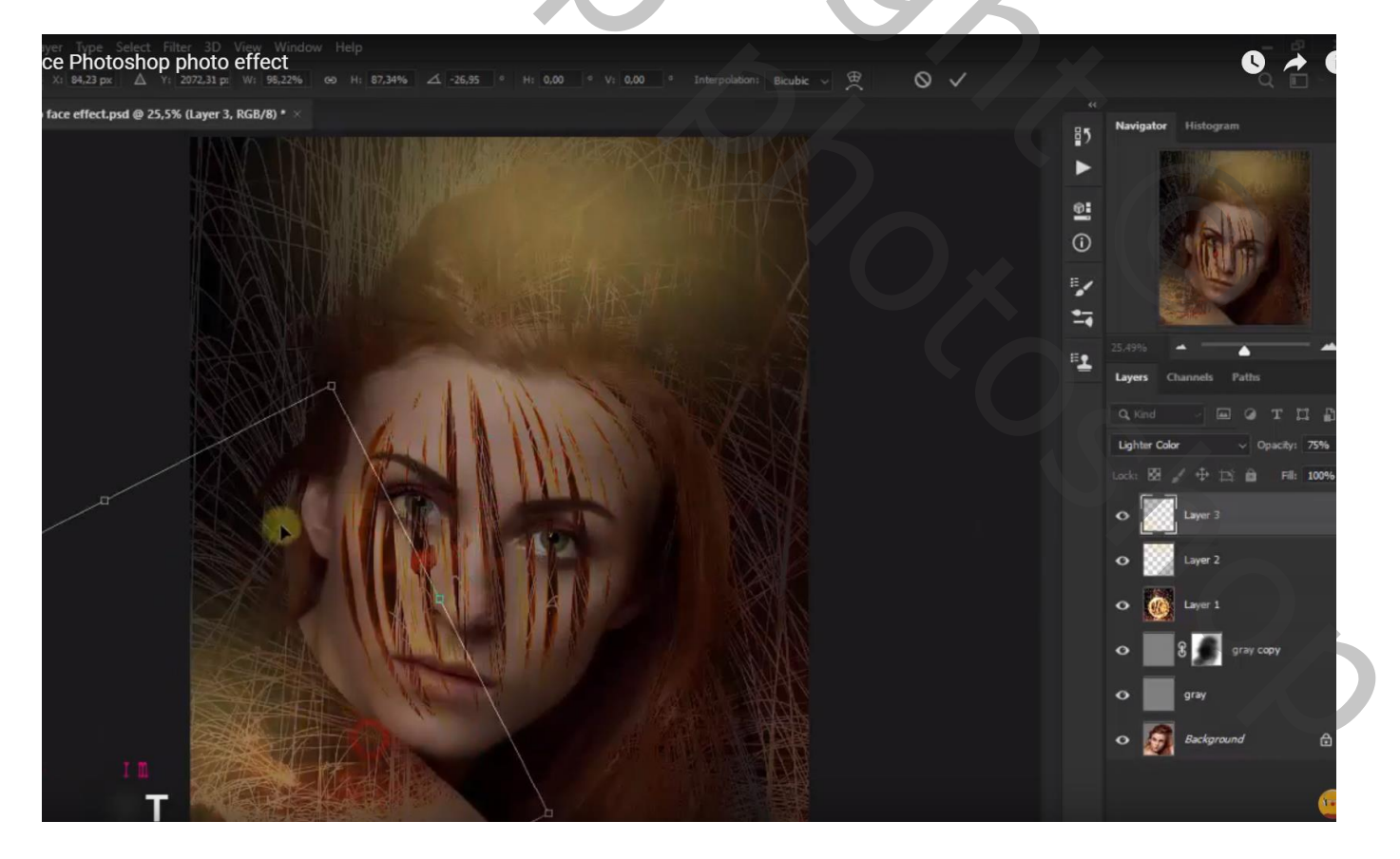

#### Aanpassingslaag 'Levendigheid' : 100 ; -28

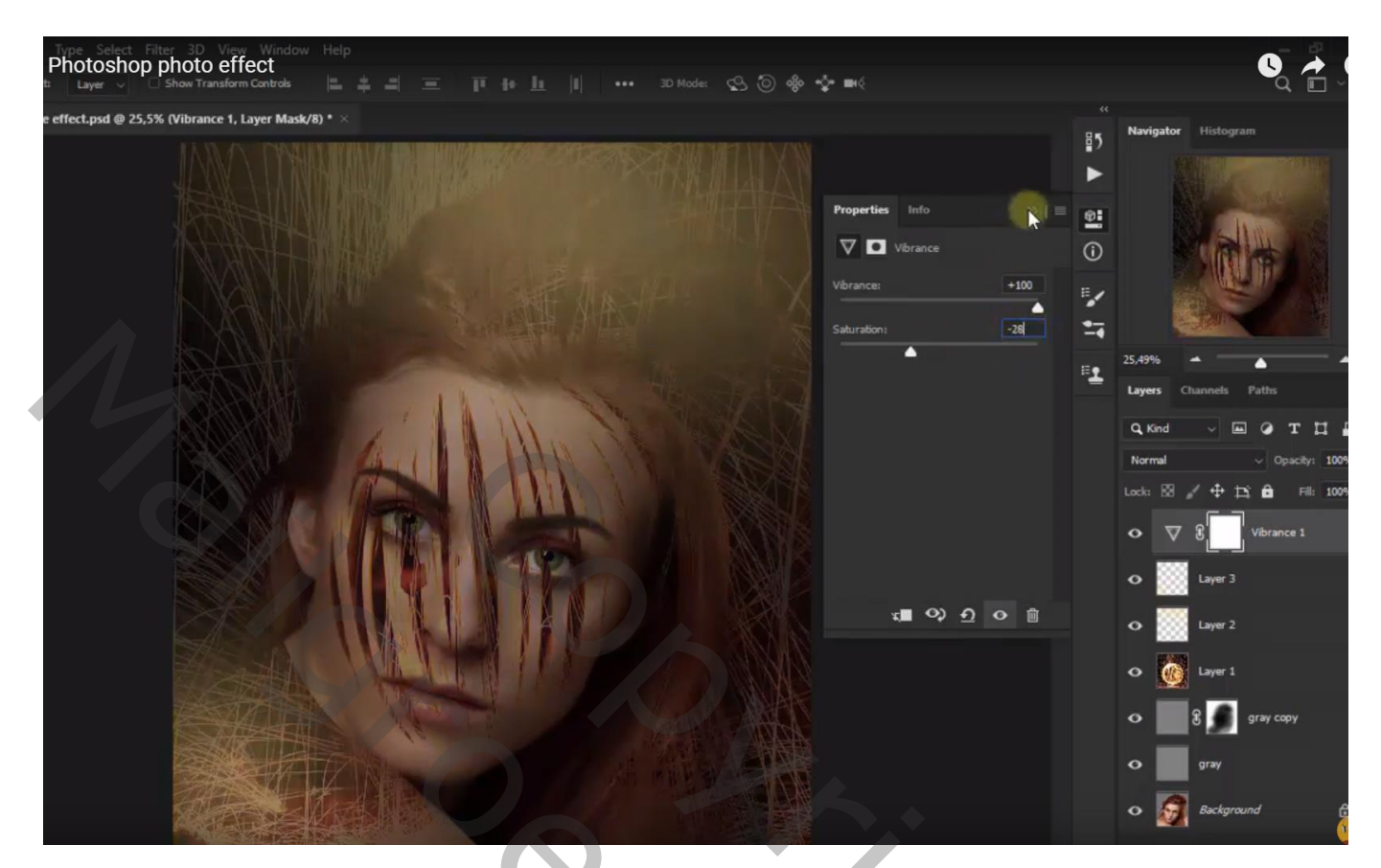

Aanpassingslaag 'Kleur Opzoeken' : Crisp\_Winter.look Modus voor die Aanpassingslaag = Zwak licht ; dekking = 48%

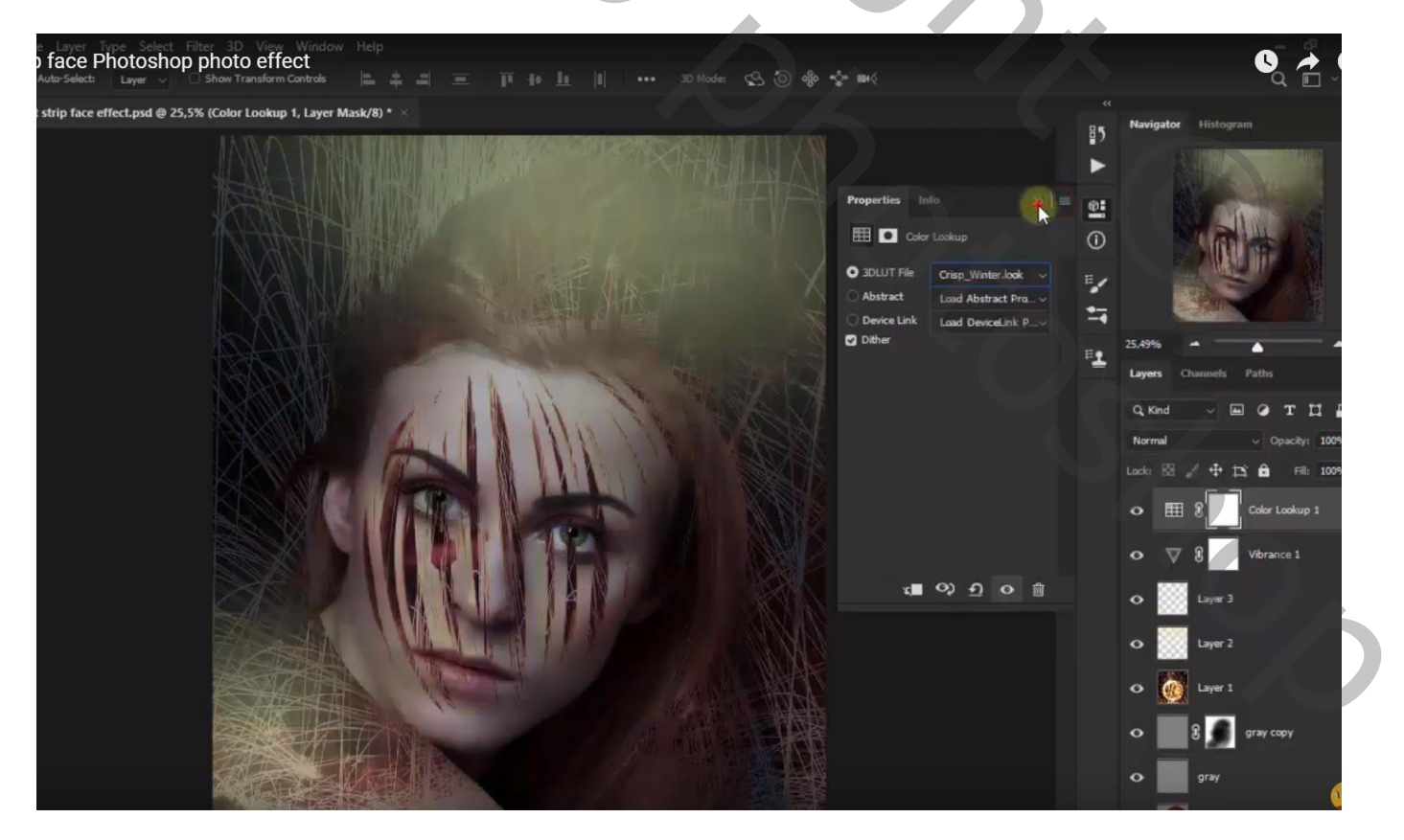

#### Photoshop photo effect fect.psd @ 25,5% (Color Lookup 2, Layer Mask/8) \* 85 Ø. 1 ----=1 9 т 0 12 🔒 0 0 🚛 🌼 ରୁ 💿 🗎 0 $\nabla$ 8 0 0 Layer 1 gray copy 0

Nog een Aanpassingslaag 'Kleur Opzoeken' : Bleach\_Bypass.look

Een Aanpassingslaag 'Helderheid/Contrast' : 2 ; 28

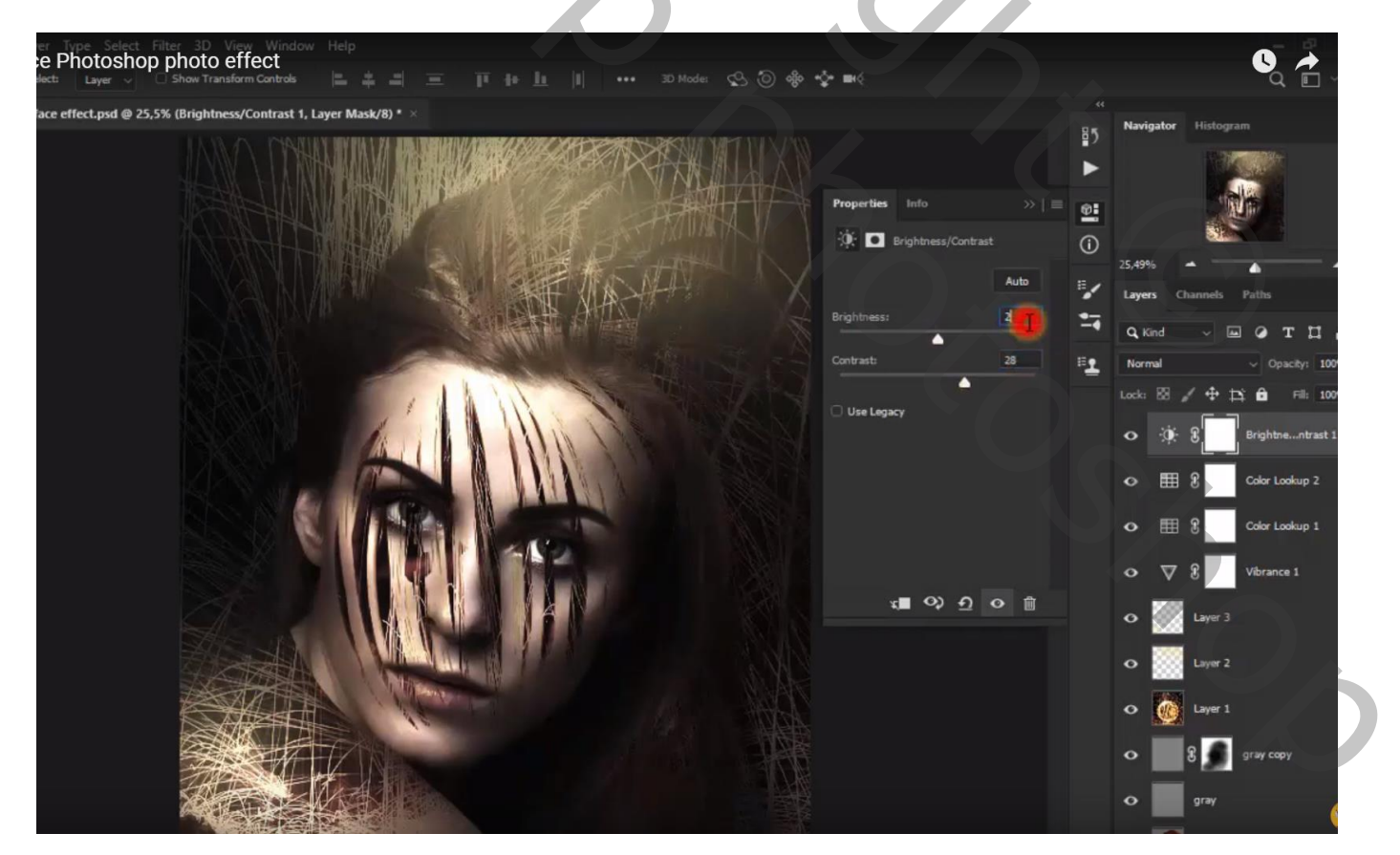